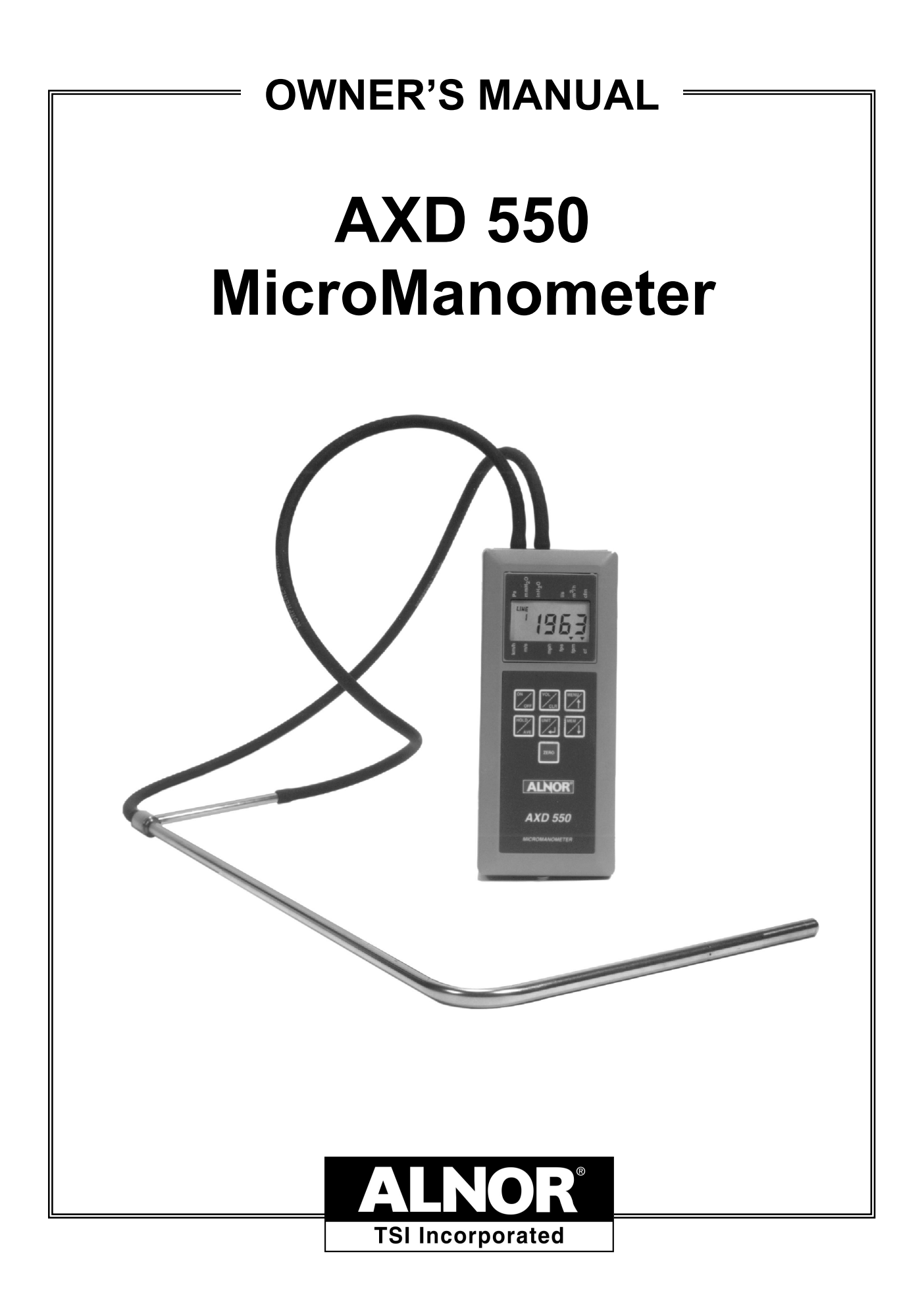

## Limitation of Warranty and Liability

Seller warrants the goods sold hereunder, under normal use and service as described in the operator's manual, shall be free from defects in workmanship and material for twenty-four (24) months, or the length of time specified in the operator's manual, from the date of shipment to the customer. This warranty period is inclusive of any statutory warranty. This limited warranty is subject to the following exclusions:

- a. Hot-wire or hot-film sensors used with research anemometers, and certain other components when indicated in specifications, are warranted for 90 days from the date of shipment.
- b. Parts repaired or replaced as a result of repair services are warranted to be free from defects in workmanship and material, under normal use, for 90 days from the date of shipment.
- c. Seller does not provide any warranty on finished goods manufactured by others or on any fuses, batteries or other consumable materials. Only the original manufacturer's warranty applies.
- d. Unless specifically authorized in a separate writing by Seller, Seller makes no warranty with respect to, and shall have no liability in connection with, goods which are incorporated into other products or equipment, or which are modified by any person other than Seller.

The foregoing is IN LIEU OF all other warranties and is subject to the LIMITATIONS stated herein. NO OTHER EXPRESS OR IMPLIED WARRANTY OF FITNESS FOR PARTICULAR PURPOSE OR MERCHANTABILITY IS MADE. TO THE EXTENT PERMITTED BY LAW, THE EXCLUSIVE REMEDY OF THE USER OR BUYER, AND THE LIMIT OF SELLER'S LIABILITY FOR ANY AND ALL LOSSES, INJURIES, OR DAMAGES CONCERNING THE GOODS (INCLUDING CLAIMS BASED ON CONTRACT, NEGLIGENCE, TORT, STRICT LIABILITY OR OTHERWISE) SHALL BE THE RETURN OF GOODS TO SELLER AND THE REFUND OF THE PURCHASE PRICE, OR, AT THE OPTION OF SELLER. THE REPAIR OR REPLACEMENT OF THE GOODS. IN NO EVENT SHALL SELLER BE LIABLE FOR ANY SPECIAL, CONSEQUENTIAL OR INCIDENTAL DAMAGES. SELLER SHALL NOT BE RESPONSIBLE FOR INSTALLATION, DISMANTLING OR **REINSTALLATION COSTS OR CHARGES. No Action,** regardless of form, may be brought against Seller more than 12 months after a cause of action has accrued. The goods returned under warranty to Seller's factory shall be at Buyer's risk of loss, and will be returned, if at all, at Seller's risk of loss.

Buyer and all users are deemed to have accepted this LIMITATION OF WARRANTY AND LIABILITY, which contains the complete and exclusive limited warranty of Seller. This LIMITATION OF WARRANTY AND LIABILITY may not be amended, modified or its terms waived, except by writing signed by an Officer of Seller.

#### **Service Policy**

Knowing that inoperative or defective instruments are as detrimental to TSI as they are to our customers, our service policy is designed to give prompt attention to any problems. If any malfunction is discovered, please contact your nearest sales office or representative, or call Customer Service at (800) 424-7427 (USA) and (1) 651-490-2811 (International).

# **Table Of Contents**

| General Description                                             | 3      |
|-----------------------------------------------------------------|--------|
| Safety                                                          | 3      |
| Getting Started                                                 | 4      |
| Installing Batteries                                            | 4      |
| Preparing the Instrument                                        | 4<br>1 |
| Attaching the Optional Flot Flobe                               | 4<br>4 |
| Start-Up Sequence                                               | 5      |
| Zeroing the Instrument                                          | 5      |
| Clearing the Memory                                             | 5      |
| The Display                                                     | 5      |
| Modes                                                           | 5      |
| AXD 550 Keypad and Menus                                        | 6      |
| The AXD 550 Keypad                                              | 6      |
| Secondary Key Functions:                                        | 0<br>7 |
| Menu Selections                                                 | 7      |
| Menu items (to select any of the following press .):            | 7      |
| Using the AXD 550                                               | 8      |
| Basic Functions                                                 | 8      |
| To Change Units:                                                | 8      |
| Notes Measurement Modes                                         | 9<br>q |
| Pressure Selection:                                             | 9      |
| Velocity Selection:                                             | 9      |
| Volume Selection (or reviewing the latest area):                | 9      |
| Area (review or select new value):                              | 9      |
| Round:                                                          | 9      |
| Data Storage                                                    | 9      |
| Troubleshooting10                                               | 0      |
| Maintenance                                                     | 1      |
| Appendix A: Traversing a Duct to Determine Average Air Velocity |        |
| or Volume                                                       | 2      |
| Where to Take the Measurement12                                 | 2      |
| Traversing a Round Duct                                         | 2      |
| Notice of Disclaimer                                            | ∠<br>3 |
| Appendix B: Time Constant Averaging Technique14                 | 4      |

| Appendix C: Serial Communication using Microsoft <sup>®</sup> Windows <sup>™</sup> |          |
|------------------------------------------------------------------------------------|----------|
| "Terminal"                                                                         | 15       |
| To prepare meter and computer for serial communication:                            | 15       |
| To download memory from a meter to "Terminal":                                     | 15       |
| First method:                                                                      | 15       |
| Second method:                                                                     | 15       |
| To export data from "Terminal" to another Windows application:                     | 15<br>16 |
| Appendix D: Pressure to Velocity Conversion Charts                                 | 16       |
| Appendix E: Correction Factors for Non-Standard Conditions                         | 17       |
| Method 1                                                                           | 17       |
| Method 2                                                                           | 17       |
| Method 3                                                                           | 17       |
| AXD 550 Density Correction Factors                                                 | 18       |
| For Different Altitudes and Temperatures                                           | 18       |
| Appendix F: Effects of Resolution on Accuracy Statement                            | 19       |
| Service Information                                                                | 20       |
| Instructions for Return                                                            | 21       |
| Service and Repair                                                                 | 21       |
| Instructions for Return                                                            | 21       |
| Damaged in Transit                                                                 | 21       |
| Ownership/Calibration Log                                                          | 22       |
| Equipment Log                                                                      | 22       |

## **General Description**

The AXD 550 MicroManometer is a meter that measures differential pressure. It is also capable of measuring and displaying air velocity and volume flow.

Functions are selected through a 7-key pad or an RS232 serial port. With the exception of the **ZERO** key, each key has dual functions. In addition, the user can choose from among many menu-driven items for added measuring flexibility. Options such as units of measurement and timeconstant settings can also be selected.

The AXD 550 displays measurement results on a liquid-crystal display (LCD), with additional display segments for memory locations and units of measure.

It features two built-in pressure ports for attachment to the pressure source you will

measure. Optional hoses and pitot probes are available.

The instrument's memory can hold 100 readings of pressure, velocity, or volume. For convenience, memory can be organized into sections called "pages." All data is saved by the instrument's own battery-powered system.

Readings can also be printed out during operation by an optional printer, or can be saved for subsequent downloading. The RS232-C serial connection attaches the AXD 550 to a printer or personal computer.

The AXD 550 uses three (3) AA size alkaline batteries for low replacement cost. The instrument's automatic shut-off option can be used to conserve battery power.

## Safety

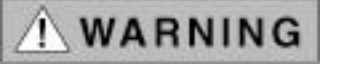

- When using the instrument to check air flow in an elevated workplace, make certain that you can safely raise and hold the instrument while making measurements. This is especially important when you are working on a ladder.
- Avoid catching hoses or attachments in moving machinery.
- Use the instrument only for measurements using air.
- Avoid any corrosive or other dangerous or explosive gas mixtures.

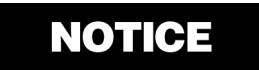

*Please dispose of used batteries in a responsible manner.* 

## **Getting Started**

#### **Installing Batteries**

The AXD 550 uses three (3) AA size nonrechargeable batteries. The unit was shipped with batteries not installed. You will find the batteries in the instrument package.

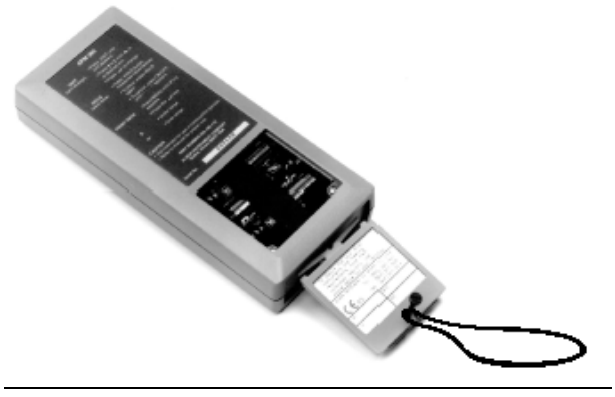

Figure 1: Back view of instrument

To install the batteries:

- Loosen the battery cover screw on the back of the instrument (Figure 1).
- Slide the cover up and lift it out.
- Install the batteries over the pull strap, taking care to observe each battery's polarity.
- Replace the cover and tighten the screws.

**Note:** When the batteries become low, the LCD will show [LO BATT] above the reading. From that point, you will have about one hour of normal use left. If  $[b \exists b \exists c mes on continuously and replaces the reading, the battery voltage is too low for accurate measurements and the meter will turn itself off.$ 

Always keep a replacement set of new batteries available.

### **Preparing the Instrument**

The unit is shipped with its auto shut-off feature enabled. This setting will automatically turn the unit off after a twenty-minute period of keyboard inactivity. To disable this feature, follow the instructions in the menu selections section of this manual.

Attach hoses to the pressure ports at the top of the instrument. Do **not** exceed maximum pressure.

If desired, attach the wrist strap to the bottom of the instrument.

## Attaching the Optional Pitot Probe

To attach the probe for measuring air velocity:

- Remove the Pitot probe and rubber tubing from their carrying case.
- Remove the protective caps from the probe and save them for re-storing the probe later.
- Attach one section of flexible tubing to the probe's static pressure port, and another to the probe's total pressure port.
- Identify the (+) and (-) pressure ports at the top of the AXD 550.
- Attach the tubing from the total pressure port of the Pitot probe to the (+) port of the MicroManometer.
- Attach the tubing from the static pressure port of the Pitot probe to the (-) port of the MicroManometer.
- Check to ensure that all tubing connections are tight (see Figure 2).

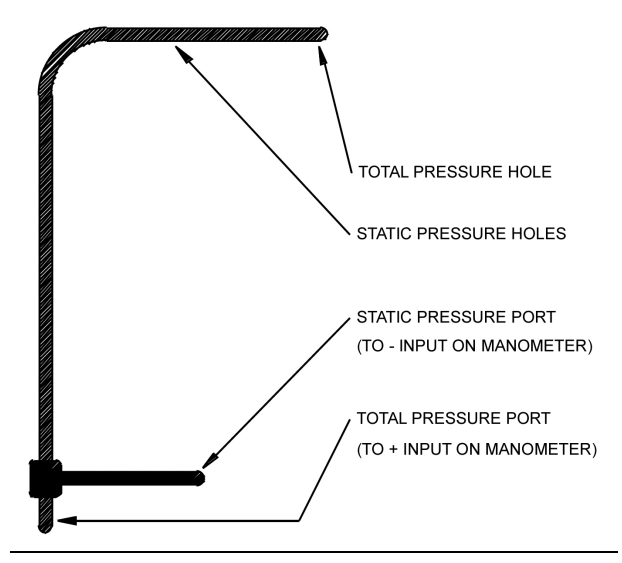

Figure 2: Pitot probe

### Attaching a MicroPrinter

Connect the 8521 to the AXD 550 before turning on the instrument. The connector on the AXD 550 is a telephone-style jack. To attach the printer:

- Grasp the 8521 integral cable at the connector.
- Align the keyway.
- Gently push the connector into the AXD 550 until it is locked.

### Start-Up Sequence

Each time you turn the instrument on, some basic functions are tested. The following will occur:

- All the LCD segments will turn on.
- The current software revision level will be displayed.
- The message [bU54] will appear.
- The last unit of measurement will be displayed.
- The meter will begin to measure.

### Zeroing the Instrument

Before you begin taking measurements, the AXD 550 must be zeroed by following these steps:

• Most hand-held meters using differential pressure sensors require a warm-up time. Turn on your AXD 550 a minimum of five (5) minutes before zeroing and taking your first measurements.

- Make sure there is no air flowing past a Pitot probe. Also verify that none of the tubing is pressurized by accidental squeezing.
- Press the **ZERO** key until [2 Ero] appears on the display.

The instrument will automatically zero its readings. Repeat this procedure if necessary, because at high resolutions the AXD 550 will read small pressure changes.

## **Clearing the Memory**

If this is the first time you are using the AXD 550, clear the memory before using the instrument.

Clearing the memory is done with the following steps:

- Push **CLR** for three seconds.
- Push  $\uparrow$  until [ $\exists \xi 5$ ] appears.
- Push .  $\dashv$  to clear memory.

The meter starts in **RUN** mode. It will display measurement values associated with the unit last used. If the value is **OVERRANGE** the display will show  $[\circ r]$ ; similarily if the instrument is measuring an **UNDERRANGE** value the display will show  $[\circ r]$ .

## The Display

The AXD 550 uses a 4-digit, 7-segment LCD. As a result, measurements exceeding 9,999 of a given unit of measure will be displayed in a scientific notation format of XXEY. The actual reading will be rounded to the nearest thousand, XX. The Y indicates the number of zeros after XX. For example, 12,751 is displayed as [ $\exists E \exists$ ].

The AXD 550 is measuring and averaging the *actual* value of the reading, not the rounded scientific notation value. No accuracy loss will be

encountered. When printing the data on the 8521 MicroPrinter or downloading the data to a host PC, the actual reading will be seen.

#### Modes

The AXD 550 operates and takes measurements in the **RUN** mode. You may be in the **RUN** mode or one of the menu selection modes.

## AXD 550 Keypad and Menus

## The AXD 550 Keypad

Each key (except **ZERO**) has two different functions. The *primary* function is shown above the diagonal line on the key's surface. The *secondary* function is shown below the diagonal line. A more detailed description of each function follows.

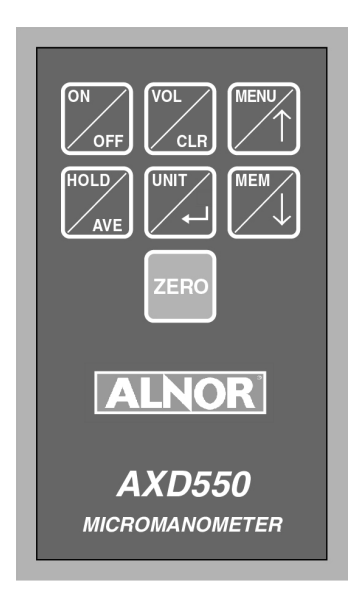

In the **RUN** mode, if a key is held for less than three *seconds*, the primary function is activated. When a key is held for *more* than three seconds, the secondary function is activated. The exceptions to this are the  $\uparrow$  and  $\downarrow$  keys. Because they are used to move between menu options, these keys

do not function in **RUN** mode.

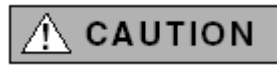

The cycle time of the AXD 550 software may cause the meter to react slowly to a key push. The reaction time of a key push will vary with different functions (1–3 seconds). Do **not** push a key twice because of a slow response time. Doing so may result in accidental activation of a secondary function or duplication of a desired function.

#### Primary Key Functions:

| ON/OFF | This key is used to turn the             |
|--------|------------------------------------------|
| ON /   | instrument on or off when in the         |
|        | <b>RUN</b> mode. If the instrument is in |
|        | any other mode, pressing this key        |
|        | will exit that function and go back      |
|        | to the <b>RUN</b> mode without making    |
|        | any changes.                             |

|    |            | The <b>VOL</b> key prepares the<br>AXD 550 for air volume<br>measurements. After pressing this<br>key, you must indicate whether<br>you're measuring by area, or<br>whether you're measuring a round<br>or rectangular duct. Choose one of<br>these options by pressing the $\uparrow$ or<br>$\downarrow$ keys, followed by the $\lrcorner$ key to<br>make a selection. After you make<br>your selection, use the $\uparrow$ or<br>$\downarrow$ keys to enter the dimensions,<br>then the $\lrcorner$ key to enter the units.                                                                                                    |  |
|----|------------|----------------------------------------------------------------------------------------------------|--|
|    | ENU<br>₽́↑ | <b>MENU</b> allows you to select one of<br>several options. Use the $\uparrow$ or<br>$\downarrow$ keys to move through the<br>choices. To choose a selection,<br>push $\dashv$ , or return to <b>RUN</b> mode by<br>pushing <b>ON/OFF</b> . The <b>MENU</b><br>selections are as follows:<br>$[P \exists \exists \exists ]$ Changes memory page<br>$[P \neg \neg \natural]$ Prints all stored data<br>$[ \sub F ]$ Correction Factor<br>$[\exists \neg \flat \boxdot ]$ Enables or disables auto<br>shut-off<br>$[ \complement \exists \exists \sqsubseteq ]$ Changes meter voltages<br>$[ \complement \exists \exists \sqsubseteq ]$ This is only used by the<br>factory<br>$[P \boxdot \neg \flat]$ Enables or disables the<br>serial port<br>$[ \natural \sqsubseteq ]$ Time constant selection<br>(See also "Menu Selections," next<br>page.) |  |
| HC |            | Pressing this key freezes data in<br><b>RUN</b> mode for input to memory or<br>output to a printer. The display<br>flashes. Pushing <b>HOLD</b> again<br>stores and prints your data.<br>Pressing <b>ON/OFF</b> returns you to<br><b>RUN</b> mode without storing or<br>printing.                                                                                                    |  |

|      | The <b>UNIT</b> key allows you to select<br>a unit of measurement. The $\uparrow$ and<br>$\downarrow$ keys move through the choices.<br>Use the $\dashv$ key to accept a choice,<br>or press <b>ON/ OFF</b> to return to<br><b>RUN</b> mode without making<br>changes.    |
|------|----------------------------------------------------------------------------------------------------|
|      | The <b>MEMORY</b> key is used to<br>review stored data. When it is<br>pressed, the display will show the<br>current page number. The $\uparrow$ and<br>$\downarrow$ keys will move you to any page<br>you wish to review. To examine<br>data, press the $\downarrow$ key. |
|      | If memory is empty, the unit<br>automatically jumps back to <b>RUN</b><br>mode. Otherwise, you can return<br>there by pressing the <b>ON/OFF</b><br>key.<br>(See also PAGES in "Data                                                                                      |
| ZERO | The AXD 550 will zero the<br>instrument any time this key is<br>pushed. To get a proper zero, make<br>sure no pressure difference is<br>applied across the ports and no<br>kinks are in the hoses.<br>(See also "Zeroing the<br>Instrument.")                             |

#### Secondary Key Functions:

| ↑ and ↓<br>MENU<br>↑<br>MEM | These keys allow you to move or scroll through menu selections in forward $(\uparrow)$ or reverse $(\downarrow)$ order.                                                                                     |
|-----------------------------|----------------------------------------------------------------------------------------------------|
| AVE<br>HOLD<br>AVE          | If held for three (3) seconds, the<br><b>AVE</b> key lets you view the<br>average of the current page of<br>measurements which has been<br>stored. Pushing <b>ON/OFF</b> returns<br>you to <b>RUN</b> mode. |
|                             | This key accepts all selected<br>choices such as values and menu<br>items. After each entry, [bU5Y]<br>appears on the display as the AXD<br>550 stores new information.                                     |

## **Menu Selections**

Pressing the **MENU** key activates the main menu. Use the  $\uparrow$  and  $\downarrow$  keys to scroll through the available selections. Once you find your desired selection, choose it by pressing  $\dashv$ . Pressing **ON/OFF** exits the menu, returning you to **RUN** mode.

# Menu items (to select any of the following press (L) :

| PAGE | Measurements stored in the<br>instrument's memory are<br>organized into pages. This key<br>changes the page onto which you<br>are saving your measurements. If<br>there is no stored data on the<br>current page, the page number will<br>not increase. A total of 100 sets, or<br>lines, of data can be stored. You<br>may have 100 pages of one line<br>each, one page of 100 lines each,<br>or any combination of pages and<br>lines not exceeding 100 readings.         |
|------|----------------------------------------------------------------------------------------------------|
| Prnt | This copies all stored data to a connected printer or computer.<br>You can abort the printout at any time by pressing and holding the <b>ON/OFF</b> key.                                                                                                    |
| c F  | The Correction Factor is an all-<br>purpose multiplying factor which<br>is applied when measuring<br>velocities or volumes. cF is set to<br>1.000 unless it is changed in the<br>menu. An annunciator (t) tells the<br>user when "cF=1." cF is usually<br>used when air density conditions<br>deviate from standard. See<br>Appendix E.<br>Select values with the $\uparrow$ or $\downarrow$ key,<br>then press $\dashv$ to accept them or<br><b>ON/OFF</b> to reject them. |

| <ul> <li>Ruto</li> <li>This automatic shut-off option can be enabled or disabled by pushing         <ul> <li>or ↓ to select [JE5] or [n0],</li> <li>then pushing the . key to enter your selection. When enabled, the automatic shut-off will power-down the AXD 550 after 20 minutes of keyboard inactivity.</li> </ul> </li> <li>CHEC This diagnostic tool allows you to view important analog voltages within the instrument. Pushing</li> </ul> | Port                                                                                                    | <ul> <li>Selecting this item allows the user to enable (on) or disable (off) the serial port.</li> <li>Press the ↓ key.</li> <li>Using the ↑ or the ↓ key, scroll to 0 ∩ or 0 FF.</li> <li>Press the ↓ key.</li> <li>Press the ON/OFF key to return to the RUN mode.</li> <li>Note: the serial port must be 0 ∩</li> </ul> |                                                                                                    |
|----------------------------------------------------------------------------------------------------|----------------------------------------------------------------------------------------------------|----------------------------------------------------------------------------------------------------|----------------------------------------------------------------------------------------------------|
|                                                                                                    | channels, which include the following:                                                                            |                                                                                                    | when interfacing to a computer.<br>Keep the port OFF when not in<br>use to conserve batteries.                                                |
|                                                                                                    | LU —O V dc. $[5 - 4.965 \text{ to } 5.025 \text{ V dc.}]$ $[7 - battery voltage (3.5 \text{ V fresh batteries})]$ | tc                                                                                                    | <ul><li>tc allows you to select from five<br/>different speeds of display<br/>response.</li><li>A setting of 1 is a quick response.</li></ul> |
| CAL                                                                                                    | Factory use only.                                                                                                 |                                                                                                    | • A setting of 5 is a slow response.                                                                                                    |
|                                                                                                    |                                                                                                    |                                                                                                    | • The meter is always shipped with tc=2.                                                                                                    |
|                                                                                                    |                                                                                                    |                                                                                                    | See the Time Constant Averaging<br>section in Appendix B for the<br>exact method the AXD 550 uses to                                          |

## Using the AXD 550

### **Basic Functions**

#### To Change Units:

- Push the **UNIT** key until [Unit] appears.
- Use the ↑ and ↓ keys to view new measurement units.
- The display annunciator ▲ will move to the selected unit (see Figure 3).
- Push  $\downarrow$  to select a new measurement unit.

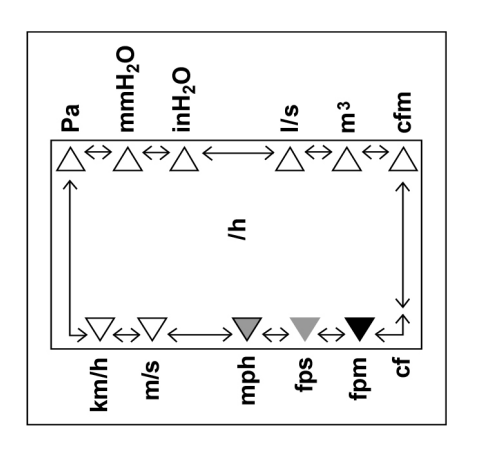

display a series of measurements.

Figure 3: Display with annunciator and units of measure

For example: To change the units of measurement from feet per minute (fpm) to meters per second (m/s):

- Push the **UNIT** key until [Unit] appears.
- Push ↑ until the display annunciator ▲ moves to m/s, selecting meters per second.
- Push  $\downarrow$  to select the measurement unit.

#### To Hold a Reading (For storage or printing):

- Push the **HOLD** key briefly until the measured value flashes.
- Push HOLD again to STORE this reading to memory, or push ON/OFF to reject it and return to RUN mode.

#### **Measurement Modes**

You can set the AXD 550 for pressure, velocity, or volume measurement by pressing the **UNIT** key.

#### **Pressure Selection:**

The AXD 550 is a pressure measuring instrument. Its factory default setting is to measure pressure in inches of water (in.  $H_2O$ ) or pascals (Pa).

#### **Velocity Selection:**

Air velocity measurement can be accomplished using a Pitot probe.

The following equations are used for pressure to velocity conversions:

| Pressure in inches H <sub>2</sub> O | Velocity = $4005 + \triangle P$<br>(inches H <sub>2</sub> O) in feet/min |
|-------------------------------------|--------------------------------------------------------------------------|
| Pressure in Pascals                 | Velocity = $1.29 + \triangle P$<br>(Pa) in meters/second                 |

The velocity calculations assume standard conditions. Use the cF menu option to adjust the velocity or volume readings. (See Appendix E for air density correction factors and Appendix D for pressure to velocity conversion charts.)

# Volume Selection (or reviewing the latest area):

Air volume measurement is achieved by multiplying a velocity reading by an area.

• When you press the **VOL** key, the [UOLU] menu appears on the display and provides a way

to choose whether you are measuring by area (in square units) or by a round or rectangular cross-section.

- Make your selection by scrolling using the ↑ and ↓ keys, then pressing the ↓ key to accept your choice.
- If you choose to use a cross-section, you must then indicate dimensions as follows.

#### Area (review or select new value):

- The display will then show the last area value selected in ft<sup>2</sup> or m<sup>2</sup>.
- Modify these values by using the ↑ and ↓ keys to change the volume, pressing the ↓ key to accept the value.

#### **Rectangular:**

- After [r E c L] is selected, the units of linear distance will be flashed briefly in inches or meters.
- The display will then show starting X dimension values [12.0] in inches or [0.50] meters. Accepting the X value affects choice of a volume dimension (e.g., cfm).
- Change these values using ↑ or ↓. Press the ↓ key to accept.
- The next display shows desired Y dimension values of [12.0] in inches or [0.50] meters.
- Change these values using ↑ or ↓. Press the ↓ key to accept.
- Press the ↑ or ↓ key until the desired value is reached, then press ↓ to accept.

#### Round:

- The display will show starting point diameter values [12.0] in inches or [0.50] meters.
- Change the value to the necessary diameter using ↑ or ↓. Press the ↓ key to accept.

#### **Data Storage**

All measurements stored in the instrument's memory are recorded on pages. A page is created whenever:

- the unit of measurement changes,
- or page is selected from the **MENU**.

For example, if you are measuring feet per second and decide to take measurements in miles per hour, a new page will be created.

The AXD 550 memory has a total capacity of 100 sets of data. This means you can have one page of 100 lines, or one hundred pages of one line, or any combination of pages and lines totaling 100 readings.

Each time the **HOLD** key is pressed for the "second" time, the instrument will store measurements and the correction factor. Readings are stored in battery-backed memory so that powering off or changing batteries does not erase readings. These stored readings will remain in memory until they are cleared or if the instrument is damaged or malfunctions.

A copy of this data can be obtained if a printer or computer is attached to the instrument.

If a printer is connected:

- Press the **MENU** key, then the  $\uparrow$  or  $\downarrow$  key until [ $P \vdash n \vdash$ ] appears.
- Press  $\dashv$  to print the data.
- To escape from the print routine, press and hold the ON/OFF key until [Prob] appears, then press the ON/OFF key to return to the RUN mode.

To erase stored data:

- Press the **CLR** key until [[1]] appears.
- Push the  $\uparrow$  or  $\downarrow$  key until [ $\exists E 5$ ] appears.
- Press  $\dashv$  to clear the memory.

*Note:* Keep in mind that you cannot erase individual pages. Clearing data erases every page in the instrument's memory.

| Symptom                                             | Possible Cause and Corrective Action                                                                                                    |
|-----------------------------------------------------|----------------------------------------------------------------------------------------------------|
| Display shows [ פר ]                                | The measured value is beyond the instrument's range. Be sure there is no applied pressure, then press <b>ZERO</b> .                                                          |
| Display shows [bU5Y]                                | Connection between the meter and the sensor is faulty. Turn the meter off, then turn it back on again.                                                                       |
| Display does not change                             | Your meter could be in a mode other than <b>RUN</b> .                                                                                                    |
|                                                     | Press the <b>ON/OFF</b> key until the unit turns off.                                                                                                    |
|                                                     | Then turn it on and try again.                                                                                                    |
|                                                     | Your input might simply be very stable. Test your meter by pinching the hoses.                                                                                               |
| Meter turns off after completing start-<br>up cycle | The batteries are too low for your meter start.vWatch for the $[bREL]$ indication just before the meter turns off, then replace the batteries.                               |
| Meter turns off by itself                           | Check the auto shut-off feature. Your batteries are probably too<br>low; replace them. If after 20 minutes your meter turns off again,<br>disable the auto shut-off feature. |
| Meter does not turn off                             | Be sure your meter is in <b>RUN</b> mode, since it must be in <b>RUN</b> mode to turn off.                                                                                   |

## Troubleshooting

| Symptom                             | Possible Cause and Corrective Action                                                                               |
|-------------------------------------|----------------------------------------------------------------------------------------------------|
| Measurement is erratic              | The input is not steady. Change your time constant setting to a higher value.                                      |
|                                     | Check to see that your Pitot probe is held steady.                                                                 |
| Erroneous readings                  | Make sure that your Pitot probe is perpendicular to the air flow you are measuring.                                |
|                                     | Change the value of your time constant. It may be inappropriate for your current application.                      |
|                                     | Clean your Pitot probe—it may be dirty.                                                                            |
|                                     | Take measurements at a different location.                                                                         |
|                                     | Verify your correction factor setting.                                                                             |
| Meter does not download to computer | Make sure the serial port on the meter is enabled. Review the stored date. There must be data stored for printing. |

If any of these problems persist, call TSI for assistance.

## Maintenance

Periodic maintenance should be performed on the meter.

- Batteries should be replaced when the low battery indication is on or when the unit turns itself off after power-up.
- Batteries should be removed from the meter if it will not be used for two (2) months or longer.
- Calibration checks are recommended every 12 months.
- Keep the meter clean by using a mild detergent on its case. Do **not** use abrasives or solvents. Also, Do **not** allow liquids to enter the meter's case. Dry thoroughly after cleaning.
- Use an eyeglass cleaner and lens paper to clean the LCD window.

## Appendix A: Traversing a Duct to Determine Average Air Velocity or Volume

The following techniques can be used to measure airflow inside ducts using a velocity probe or Pitot tube. When using a Pitot tube, the individual velocities must be calculated for each pressure reading then averaged together.<sup>\*</sup> Averaging pressure with a Pitot tube and then converting that average into velocity will give an incorrect result, especially if many readings are more than  $\pm 25\%$  from the average pressure. Remember that for a Pitot tube, velocity is proportional to the *square root* of the pressure.

### Where to Take the Measurement

In order to make air velocity measurements in a duct, it is best to measure at least 7.5 duct diameters downstream and at least 3 duct diameters from any turns or flow obstructions. It is possible to do a traverse as little as 2 duct diameters downstream or 1 duct diameter upstream from obstructions, but measurement accuracy will be impaired. When measuring rectangular ducts, use the following formula to find the equivalent diameter of the duct when calculating how far 7.5 diameters downstream or 3 diameters upstream is.

> Equivalent Diameter =  $\sqrt{4HV/Pi}$ Where: H = horizontal duct dimension V = vertical duct dimension Pi = 3.14

It is also possible to take a single reading to measure air velocity or air volume flow in a duct, measuring in the center of the duct and multiplying the reading by 0.9 to correct for the higher velocity at the duct's center. If conditions are very good, accuracy of  $\pm 5$  or  $\pm 10$  percent can be obtained this way. This method is not reliable, however, and should only be used where small duct size or other conditions do not permit a full traverse.

### **Traversing a Round Duct**

Using the log-Tchebycheff method, the duct is divided into concentric circles, each containing equal area. An equal number of readings is taken from each circular area, thus obtaining the best average. Commonly, three concentric circles (six measuring points per diameter) are used for ducts with diameters of 10 inches or smaller. Four or five concentric circles (eight or ten measuring points per diameter) are used for ducts with diameters of 10 inches or more.

The preferred method is to drill three holes in the duct at  $60\frac{1}{2}$  angles from one another as shown in Figure 4. Three traverses are taken across the duct, and the velocities obtained are averaged at each measuring point. The average velocity is multiplied by the duct area to get the flow rate. (A different method uses two holes at  $90\frac{1}{2}$  angles from one another, decreasing the number of traverses with the probe by one.)

Before taking the measurement, multiply the numbers in the table by the duct diameter to get the insertion depth for the probe. (Do not forget to use the inside dimension of the duct if it is lined with insulation.)

## **Traversing a Square Duct**

Using the log-Tchebycheff method, the duct is divided into rectangular areas, which are further adjusted in size to account for the effect of the duct wall on air flow. A minimum of 25 points must be measured in order to get a good average. The number of data points to be taken along each side of the duct depends on how wide the duct is. For duct sides shorter than 30 inches, five traversal points must be taken. For duct sides of 30 through 36 inches, six points must be taken. For duct sides longer than 36 inches, seven points must be taken. Multiply the numbers in the table by the duct dimension to get the insertion depth for the probe.

<sup>\*</sup>The AXD 550 MicroManometer is able to calculate averages automatically, thus eliminating the need for additional calculations. Refer to "AVE" on page 6 of this manual.

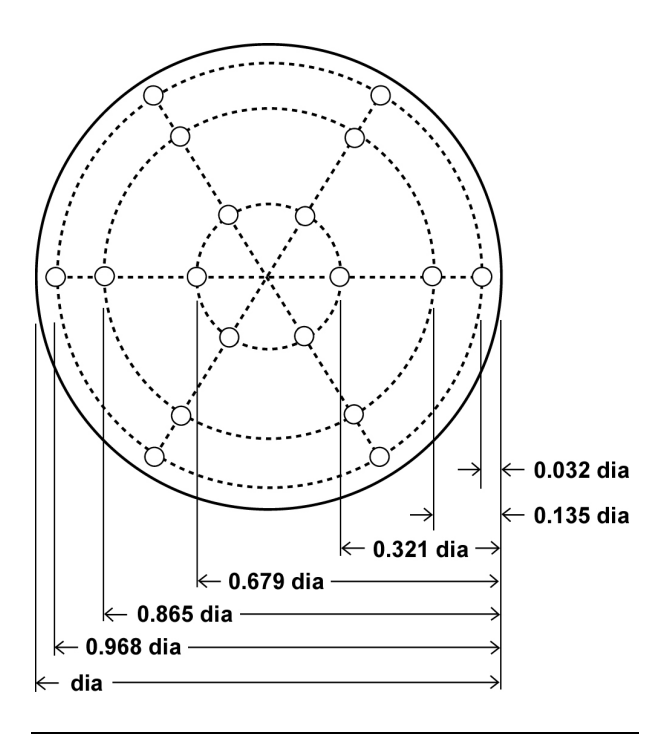

Figure 4: Location of measuring points when traversing a round duct using the log-Tchebycheff method

| Number of<br>measuring points<br>per diameter | Position relative to inner wall                                         |
|-----------------------------------------------|-------------------------------------------------------------------------|
| 6                                             | 0.32, 0.135, 0.321, 0.679, 0.865, 0.968                                 |
| 8                                             | 0.021, 0.117, 0.184, 0.345, 0.655, 0.816, 0.883, 0.981                  |
| 10                                            | 0.019, 0.077, 0.153, 0.217, 0.361,<br>0.639, 0.783, 0.847, 0.923, 0.981 |

The duct in Figure 5 has a horizontal dimension between 30 and 36 inches, requiring six points (or six traverse lines). The duct's vertical dimension is less than 30 inches, requiring five points (or five traverse lines).

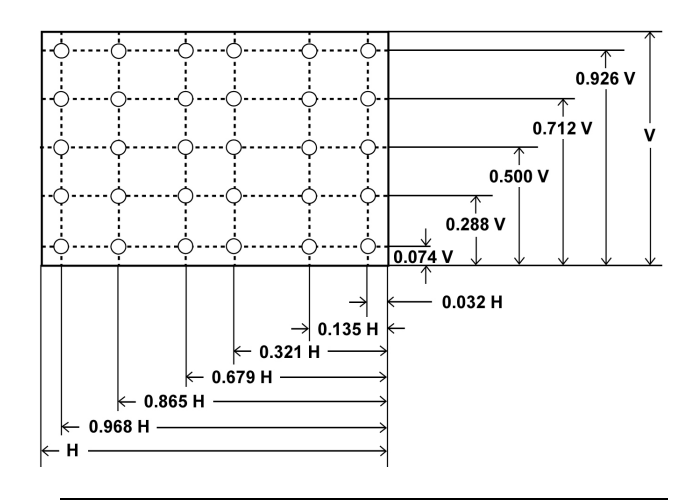

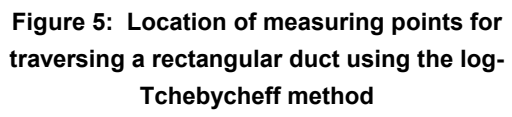

| Number of points<br>or traverse lines<br>per side | Position relative to inner wall                 |
|---------------------------------------------------|-------------------------------------------------|
| 5                                                 | 0.074, 0.288, 0.500, 0.712, 0.926               |
| 8                                                 | 0.061, 0.235, 0.437, 0.563, 0.765, 0.939        |
| 10                                                | 0.053, 0.203, 0.366, 0.500, 0.634, 0.797, 0.947 |

#### **Notice of Disclaimer**

TSI Incorporated has made a good faith effort to provide reliable information regarding the use of the AXD 550 to conduct a duct traverse. However, we cannot guarantee conformance to any particular method of specification, or that this material is free from error. Traverse methods outside of the USA will be slightly different. TSI recommends purchasing a copy of the duct traverse specification you require from an approved regulatory or professional organization.

For further information, refer to the 1993 ASHRAE Fundamentals Handbook Section 13, or to ASHRAE Standard 111 (1988).

## Appendix B: Time Constant Averaging Technique

The averaging technique is common to many types of instrumentation. It also tends to increase the display rate of the microprocessor on the LCD. In other words, the lower the time constant value, the higher the percentage of the new value is displayed at an increased time rate.

This technique uses a percentage of the newly acquired value and adds it to a percentage of the "old" value. The two percentages must add up to 100%. The meter then displays the resultant value. This displayed value then becomes the "old" value while a new pressure is being measured. Then the process starts over. By using less than 100% of the In any circumstance, if the new value is more than 50% different than the old value, 100% of the new value will be used. This "override" percentage allows the meter to quickly attain a new value when the higher [ $\exists c ]$  settings are used, and provides the desired damping to typical input fluctuations. Without this feature, the meter would take a long time to reach its final value when exposed to large changes in input value.

| Setting | New Value % | Old Value % | Time to Reach<br>95% of input is<br>less than override<br>% | Time to reach<br>input if more than<br>override % | Override % |
|---------|-------------|-------------|-------------------------------------------------------------|---------------------------------------------------|------------|
| 1       | 100%        | 0%          | 1.5 seconds                                                 | 1.5 seconds                                       | 50%        |
| 2       | 50%         | 50%         | 6.0 seconds                                                 | 1.5 seconds                                       | 50%        |
| 3       | 25%         | 75%         | 12 seconds                                                  | 1.5 seconds                                       | 50%        |
| 4       | 10%         | 90%         | 34 seconds                                                  | 1.5 seconds                                       | 50%        |
| 5       | 5%          | 95%         | 68 seconds                                                  | 1.5 seconds                                       | 50%        |

**Note:** The time at 1.5 seconds is the time to reach input if more than override % column corresponds to two update intervals. Depending on when in the update cycle the stop change would occur, this is the maximum time which would be needed to see the change. It is possible to view the change after one update.

## Appendix C: Serial Communication using Microsoft<sup>®</sup> Windows<sup>™</sup> "Terminal"

# To prepare meter and computer for serial communication:

Turn on your meter.

- 1. Connect the meter to the serial port on your PC using the Interface Cable (part no. 634-493-404).
- Start Windows on your PC. Windows "Terminal" is located in the Accessories group.
- 3. Open "Terminal."
- 4. From the Settings menu, choose Communications.
- 5. In the Communications window, you must verify the following parameters:

| Baud Rate    | 1200                                                                |
|--------------|---------------------------------------------------------------------|
| Data Bits    | 8                                                                   |
| Stop Bits    | 1                                                                   |
| Parity       | None                                                                |
| Flow Control | None                                                                |
| Connector    | Select the communications<br>port to which the meter<br>isconnected |

- 6. Choose the **OK** key.
- 7. From the Settings menu, choose **Terminal Preferences**.
- 8. In the Terminal Preferences window, you must:
  - 8a. Verify that there is no X in the local Echo box.
  - 8b. Set the Buffer Lines to 399.
- 9. Choose the **OK** key.

# To download memory from a meter to "Terminal":

There are two ways to download the memory contents from an Alnor meter to a terminal. For both methods, make certain that the serial port is enabled and the **CAPS LOCK** key is activated.

#### First method:

At the terminal, type in GEE1 then press the **ENTER** key. Notice: keep typing the G until it

reappears on the terminal screen, then continue typing EE1.

#### Second method:

At the terminal and after following the steps under "To prepare meter and computer for serial communication:"

- Select "SETTINGS"
- Select "TERMINAL PREFERENCES"
- In the box titled "CR—>CR/LF", select "inbound"

Now at the meter:

- Press the "**MENU**/  $\downarrow$ " key
- Keep pressing the "MENU/1" key until "Prnt" appears
- Press the "**UNIT**/," key to begin downloading.

After all data is received:

- The meter displays "Prnt"
- Momentarily press the "**ON/OFF**" key to return to the "**RUN**" mode.

# To export data from "Terminal" to another Windows application:

After downloading memory from the meter to "Terminal," you may want to transfer the data from "Terminal" to another Windows application, such as Microsoft Word, to be able to reformat or manipulate the data further.

- 1. From the Edit menu, choose Select All.
- 2. From the Edit menu, choose **Copy**.

All of your data has now been transferred and copied to the Clipboard. It is ready to paste into any Windows application.

- 3. Open the application in which the data is to be transferred, i.e., Microsoft Word.
- 4. From the Edit menu, select **Paste**.

The downloaded data will now appear in the application. Now you are able to save the data.

5. From the File menu, choose Save As.

- 6. Enter the filename under which you will store the data.
- 7. Choose the **OK** key.

#### Serial Communication Through Windows 95

- Click on Hyperterminal.exe located in the accessories menu.
- If a box comes up requesting modem installation, click No.
- Enter a name (Alnor) and choose an icon for meter downloading to the PC, click **OK**.
- Connect using **Com1** connection, click **OK**.

- Set port settings under **Com1 Properties** to 1200BPS, 8 data bits, no parity, stop bits 1, and Flow Control to None. click OK.
- Click File and choose Properties.
- Click on **Settings**, choose **ASCII** set up. ٠ Verify checkmark for **Terminal Keys**, Emulation to Auto Detect, and Backscroll Buffer Lines to 500.
- Place a check mark under **ASCII Receiving** in the boxes marked **Append Line Feeds** To Incoming Line Ends and Wrap Lines That Exceed Terminal Width, click OK.
- Click OK again to exit Properties.
- Hyperterminal is now ready to receive information from the meter.
- Save terminal configuration for future use.

## **Appendix D: Pressure to Velocity Conversion Charts**

The AXD 550 MicroManometer converts pressure readings to velocity using the formula for standard conditions:

$$V^{(\text{fpm})} = 4005 \sqrt{\Delta t}$$

Pressure in inches H<sub>2</sub>0

 $V^{(m/s)} = 1.29 \sqrt{\Delta P}$ 

Pressure in Pa

Please note that for small pressure readings, an increment in pressure can cause large steps in velocity, but at larger readings, the steps in

velocity are much less pronounced as a percentage of reading. A Micro-Manometer should not be used with a pitot tube at very low differential pressures to measure velocity, because resolution errors will be large.

The following graphs show approximate velocities for certain differential pressures in the range0-0.10 inches H<sub>2</sub>0 (0–25 Pa).

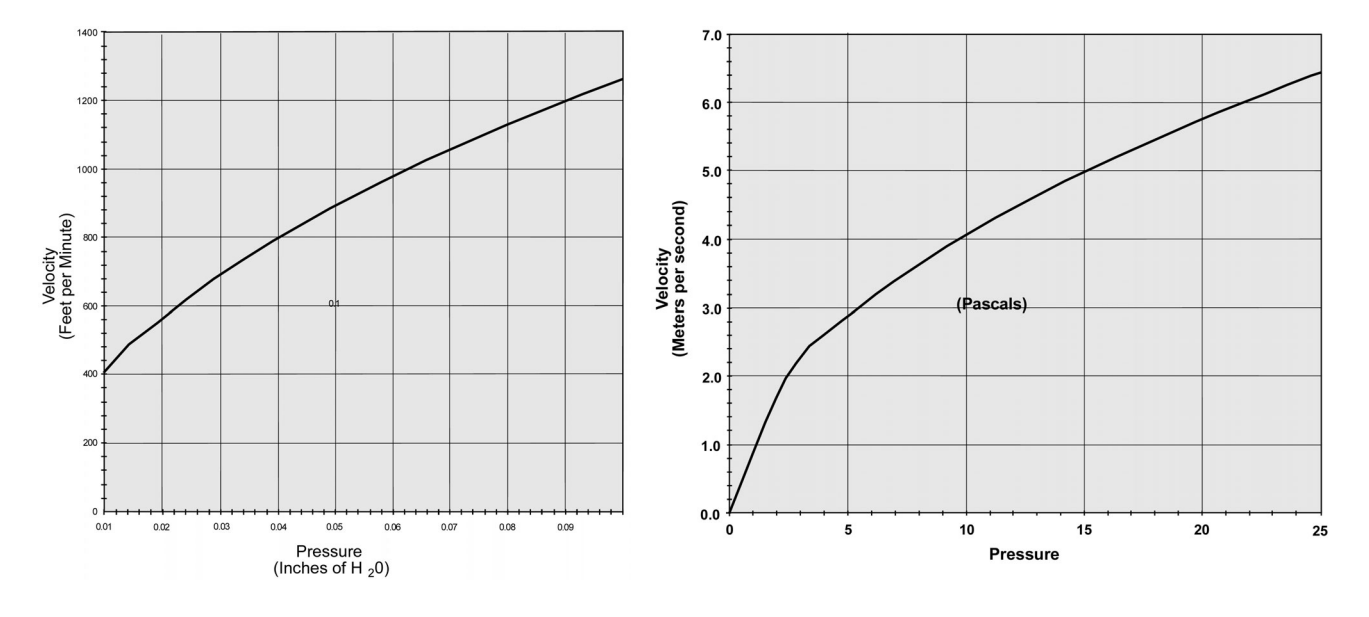

## Appendix E: Correction Factors for Non-Standard Conditions

The AXD 550 is a differential pressure instrument. When it is connected to a Pitot-static probe, it can be used to measure velocity. When a Bernoulli's equation is applied to the Pitot-static probe, the resultant equation has the form V(ft/min) = 4005  $[P(in H_2O)]^{1/2}$  when the density of the air is 0.075 lb/ft. The velocity values displayed by the AXD 550 are the actual velocities *only* if the density where the Pitot probe measurements are being taken is 0.075 lb/ft<sup>2</sup>. Otherwise, a correction step must be performed to obtain a correct value. Listed below in *decreasing* order of accuracy are methods for determining a correction factor.

*Note:* In the United States, the barometric pressure reported by the National Weather Service is corrected to sea level and, therefore, cannot be used unless your measurements are taken at sea level. The preferred method is to use the atmospheric pressure at the location of the measurement. If you do not have access to that value, then Method 3 in this appendix can be used. This method is most accurate when the pressure reported by the national weather service is 29.92 in Hg due to the assumption of standard density.

#### Method 1

If you have the absolute pressure, temperature and relative humidity, record the differential pressure from the AXD 550, the absolute pressure, the temperature, and the relative humidity at the measurement location. Compute the density using the techniques used in the 1993 ASHRAE fundamentals handbook. With the density and the differential pressure, use the formula for Pitot probes also found in that handbook to compute the actual velocity.

#### Method 2

If you have the absolute pressure and the temperature, you have two options.

a) Record the displayed velocity measurement along with the absolute pressure and

temperature. Convert to units of °F and in Hg if the temperature and pressure were not taken in those units. To obtain actual velocity, use Equation 1 in this appendix to calculate the correction factor and multiply the velocity reading by that factor.

b) If using the equation is not convenient, the Air Pressure vs. Air Temperature chart in this appendix can be used to determine the correction factor. However, inaccuracies can result from using the graphical technique instead of a direct calculation to obtain actual velocity.

#### Method 3

You can use this method if you know the altitude above sea level and the air temperature but are unable to determine the absolute pressure. Using the AXD 550 Density Correction Factors chart, find the appropriate correction factor value. Multiply the displayed value by the value in this chart to get the "corrected" value.

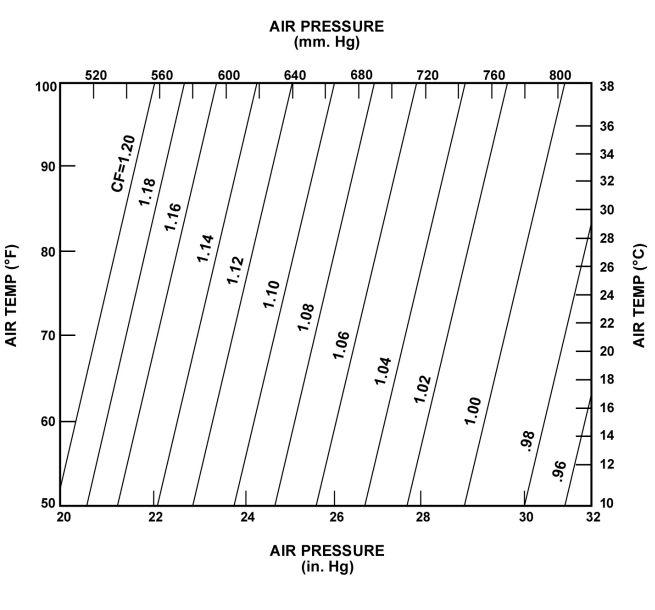

NOTE: 1 (in.  $H_0$ ) X 7.36 (10<sup>-2</sup>) = 1 in. Hg. Eq. 1: CORRECTION FACTOR =  $\sqrt{.075 X (459.7 + TEMP (°F))} \sqrt{1.325 X AIR PRESSURE (in. Hg.)}$ 

## AXD 550 Density Correction Factors

For Different Altitudes and Temperatures

| Air        | Altitude (ft.) |      |      |      |      |      |      |      |      |      |       |
|------------|----------------|------|------|------|------|------|------|------|------|------|-------|
| Temp<br>F° | Sea<br>Level   | 1000 | 2000 | 3000 | 4000 | 5000 | 6000 | 7000 | 8000 | 9000 | 10000 |
| -40°       | 0.89           | 0.91 | 0.92 | 0.94 | 0.96 | 0.98 | 1.00 | 1.02 | 1.04 | 1.05 | 1.07  |
| 0°         | 0.93           | 0.95 | 0.97 | 0.99 | 1.01 | 1.03 | 1.05 | 1.06 | 1.08 | 1.10 | 1.13  |
| 40°        | 0.97           | 0.99 | 1.01 | 1.03 | 1.04 | 1.07 | 1.08 | 1.10 | 1.13 | 1.15 | 1.17  |
| 70°        | 1.00           | 1.02 | 1.04 | 1.06 | 1.08 | 1.10 | 1.12 | 1.14 | 1.16 | 1.19 | 1.20  |
| 100°       | 1.03           | 1.04 | 1.07 | 1.08 | 1.11 | 1.13 | 1.15 | 1.17 | 1.20 | 1.21 | 1.24  |
| 150°       | 1.07           | 1.09 | 1.11 | 1.13 | 1.15 | 1.18 | 1.20 | 1.22 | 1.24 | 1.27 | 1.29  |
| 200°       | 1.12           | 1.14 | 1.16 | 1.19 | 1.20 | 1.23 | 1.25 | 1.27 | 1.29 | 1.32 | 1.35  |
| 250°       | 1.15           | 1.18 | 1.20 | 1.22 | 1.25 | 1.27 | 1.29 | 1.31 | 1.34 | 1.36 | 1.40  |
| 300°       | 1.20           | 1.22 | 1.24 | 1.27 | 1.29 | 1.31 | 1.34 | 1.36 | 1.39 | 1.41 | 1.44  |
| 350°       | 1.24           | 1.27 | 1.29 | 1.31 | 1.34 | 1.36 | 1.39 | 1.40 | 1.43 | 1.46 | 1.49  |
| 400°       | 1.27           | 1.29 | 1.32 | 1.35 | 1.37 | 1.40 | 1.43 | 1.44 | 1.47 | 1.51 | 1.54  |
| 450°       | 1.31           | 1.34 | 1.36 | 1.39 | 1.41 | 1.44 | 1.47 | 1.49 | 1.52 | 1.54 | 1.58  |
| 500°       | 1.35           | 1.37 | 1.40 | 1.43 | 1.46 | 1.49 | 1.51 | 1.52 | 1.56 | 1.60 | 1.62  |
| 550°       | 1.37           | 1.40 | 1.43 | 1.46 | 1.49 | 1.51 | 1.54 | 1.56 | 1.60 | 1.62 | 1.67  |
| 600°       | 1.41           | 1.44 | 1.47 | 1.49 | 1.52 | 1.56 | 1.58 | 1.60 | 1.64 | 1.69 | 1.71  |
| 700°       | 1.47           | 1.51 | 1.52 | 1.56 | 1.60 | 1.62 | 1.64 | 1.69 | 1.71 | 1.74 | 1.77  |
| 800°       | 1.54           | 1.58 | 1.60 | 1.64 | 1.67 | 1.69 | 1.74 | 1.77 | 1.80 | 1.83 | 1.86  |
| 900°       | 1.60           | 1.64 | 1.67 | 1.69 | 1.74 | 1.77 | 1.80 | 1.83 | 1.86 | 1.89 | 1.92  |
| 1000°      | 1.67           | 1.69 | 1.74 | 1.77 | 1.80 | 1.83 | 1.86 | 1.89 | 1.92 | 1.96 | 2.00  |

Standard Air Density = 0.075 lb/cu ft

## Appendix F: Effects of Resolution on Accuracy Statement

The AXD 550 MicroManometer has a resolution of .01 inches  $H_2O$  (1 Pa in metric units).

The accuracy statement reads  $\pm$  (1% of indicated reading + resolution). At very low differential pressures, therefore, the accuracy approximates the resolution.

e.g. differential pressure of .01 inches  $H_2O$ accuracy statement is  $\pm$  (.01 x .01 + .01) or  $\pm$ .0101 inches  $H_2O$  or reading error is  $\pm$ 101% of reading.

As differential pressure increases, the resolution effect is decreased. The graph below shows the approximate error in % of reading you can expect as differential pressure increases. (See specifications for detailed specifications).

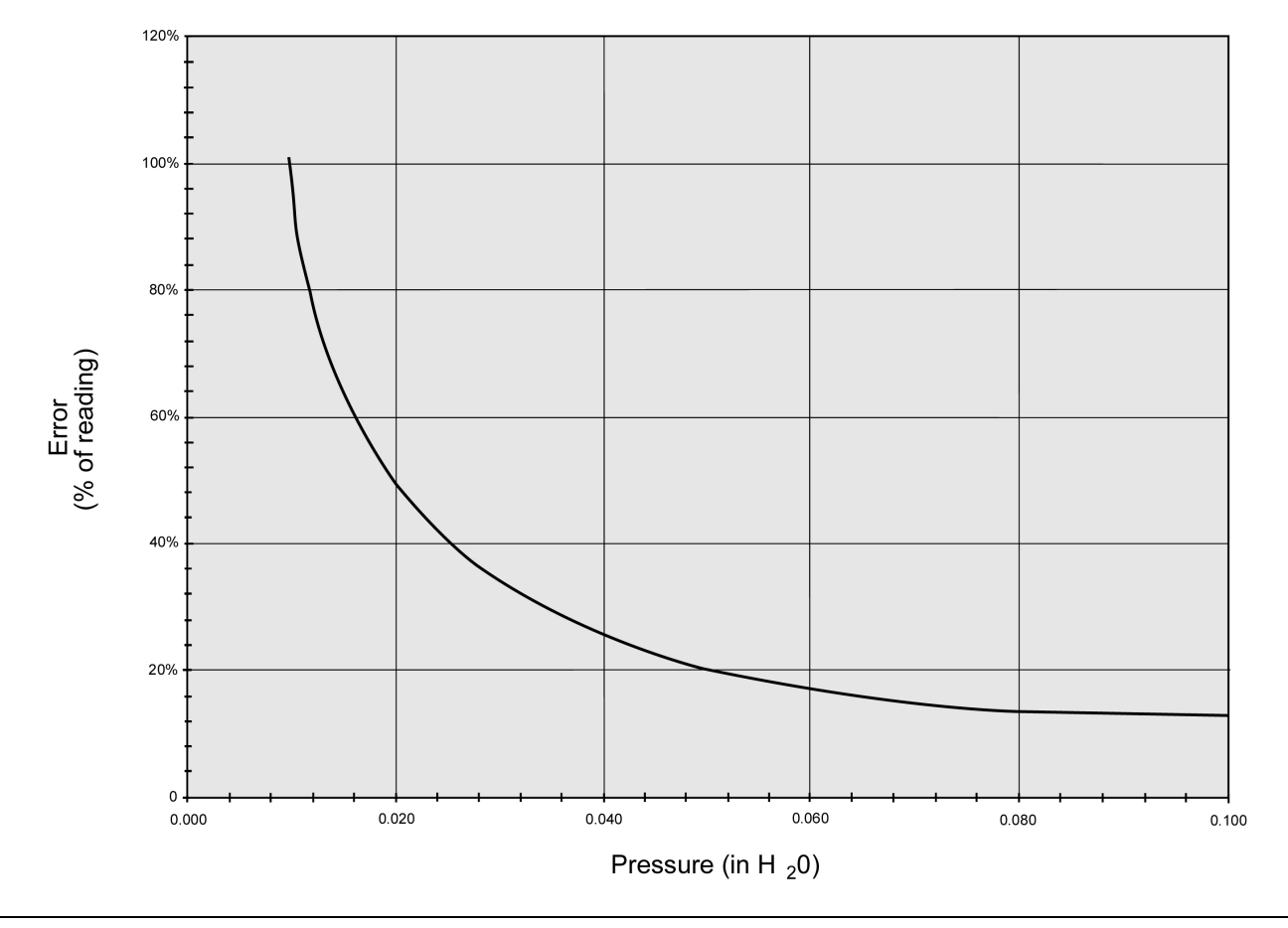

Error as a percentage of reading in inches of water due to meter resolution

## **Service Information**

Contact TSI Incorporated directly, before returning your instrument. See INSTRUCTIONS FOR RETURN. Follow the procedure carefully as it will expedite processing. Failure to follow the procedure may cause return of the unit unrepaired. Send your instrument to the factory transportation prepaid. To assure fast turn-around time, photocopy and fill out this form with as much detail as possible and attach it to the instrument.

| RMA No                     |
|----------------------------|
| Instrument Model           |
| Serial Number              |
| Date of Purchase           |
| Where Purchased            |
| Describe Malfunction       |
| Describe Environment       |
| Return Instrument to:      |
| (Your name or company)     |
| Telephone                  |
| Address Correspondence to: |
| Name                       |
| Address                    |
| Telephone                  |

## Instructions for Return

#### Service and Repair

Please return your Product Registration Card immediately. This allows us to send you service reminders, special offers, and important information about your product.

Before sending your instrument for calibration or repair, you should call Customer Service. The service department will provide you with the cost of service or calibration, Return Material Authorization (RMA) number, and shipping instructions.

Please have the following information available when you call:

- Owner's name, address, and phone number
- Billing address, if different and applicable
- Instrument name and model
- Serial number
- Date of purchase
- Where purchased

TSI recommends that you keep a "calibration log" and keep all records of service on your instrument.

#### Instructions for Return

Send the instrument to TSI prepaid. Securely package your instrument in a strong container surrounded by at least 2 inches (5 cm) of suitable shock-absorbing material. Include a purchase order that clearly shows the instrument model number and serial number, a contact name, phone, fax number, and RMA number. Mark the outside of your shipping container with the RMA number. This will expedite processing of your instrument when we receive it.

#### **Damaged in Transit**

All orders are carefully packed for shipment. On receipt, if the shipping container appears to have been damaged during shipment, the instrument should be thoroughly inspected. The delivering carrier's papers should be signed noting the apparent damage. DO NOT DISCARD THE BOX.

If the instrument itself has been damaged, a claim should be promptly filed against the carrier by the customer. The selling agent will assist the customer by supplying all pertinent shipping information; however, the claim must be filed by the insured. If the instrument is damaged beyond use, a new order should be placed with TSI while awaiting reimbursement from the carrier for the damaged instrument.

Call TSI directly for assistance if necessary.

# **Ownership/Calibration Log**

# Equipment Log

| Date of Purchase   |    |    |  |  |
|--------------------|----|----|--|--|
| Calibration Record |    |    |  |  |
| 1                  | 2  | 3  |  |  |
| 4                  | 5  | 6  |  |  |
| 7                  | 8  | 9  |  |  |
| 10                 | 11 | 12 |  |  |
| Notes:             |    |    |  |  |
|                    |    |    |  |  |
|                    |    |    |  |  |
|                    |    |    |  |  |
|                    |    |    |  |  |
|                    |    |    |  |  |
|                    |    |    |  |  |
|                    |    |    |  |  |
|                    |    |    |  |  |
|                    |    |    |  |  |
|                    |    |    |  |  |
|                    |    |    |  |  |
|                    |    |    |  |  |
|                    |    |    |  |  |
|                    |    |    |  |  |
|                    |    |    |  |  |
|                    |    |    |  |  |
|                    |    |    |  |  |

## **AXD 550 MicroManometer Specifications**

| Pa Pascals                                             |                                           |                                      | Physical Dimensions               |                                                                 | 7.6 x 3.2 x 1.3 inches<br>193 x 81 x 33 millimeters       |       |  |
|--------------------------------------------------------|-------------------------------------------|--------------------------------------|-----------------------------------|-----------------------------------------------------------------|-----------------------------------------------------------|-------|--|
| in. H <sub>2</sub> O                                   | inches of Water Column                    |                                      | Weight                            |                                                                 | 11.6  or  (220  a) with betterios                         |       |  |
| тт. H <sub>2</sub> O                                   | millimeters of Water Column               |                                      | weight                            |                                                                 | 11.6 02. (330g) with batteries                            |       |  |
| fpm<br>fra                                             | feet per minute                           |                                      | Power Source                      |                                                                 | 3 AA-size alkaline batter                                 | ies   |  |
| m/s                                                    | meters per second                         | teet per second<br>meters per second |                                   |                                                                 | 15 hours with continuous                                  | s use |  |
| mph                                                    | miles per hour                            |                                      | Power-Savi                        | ng Feature                                                      | Selectable automatic shu                                  | t-off |  |
| km/h                                                   | kilometers per hour                       |                                      |                                   | •                                                               |                                                           |       |  |
| m <sup>3</sup> /h                                      | cubic meters per hour                     | r                                    | Model                             |                                                                 |                                                           |       |  |
| l/s                                                    | liters per second                         | 1                                    | Woder                             |                                                                 |                                                           |       |  |
| Posolution                                             | x                                         |                                      | AXD 552                           | Kit with A                                                      | KD 550 meter, Alnor                                       | (     |  |
| Pressure Measurement                                   | 0.002 in. H2O (998                        | to +.998)                            |                                   | carrying cas                                                    | e. 3 AA-size batteries.                                   |       |  |
|                                                        | 0.01 in. H <sub>2</sub> O (-4.01 t        | o -1.00)                             |                                   | operator's                                                      | operator's manual, calibration data                       |       |  |
|                                                        | 0.01 in. H <sub>2</sub> O (1.00 to        | 9.99)                                |                                   | sheet, and t                                                    | sheet, and two year limited warranty.                     |       |  |
|                                                        | 0.1 in. H <sub>2</sub> O (10.0 to         | 20.0)                                | AXD 551                           | AXD 550 n                                                       | neter, carrying case.                                     |       |  |
|                                                        | 1 Pa except 0.5 Pa (-99.5 t               |                                      |                                   | 3 AA-size t                                                     | batteries, operator's manual,<br>data sheet, and two year |       |  |
| Display resolutions for Ve                             | elocity and Volume units a                | ire:                                 |                                   | limited war                                                     | ranty.                                                    |       |  |
| p,                                                     | 0.01                                      | (0 to 99.99)                         | AXD 550                           | AXD 550 n                                                       | neter protective pouch                                    | é     |  |
|                                                        | 0.1                                       | (100 to 999.9)                       | 1112 000                          | 3 AA-size b                                                     | patteries, operator's manual,                             |       |  |
|                                                        | 1                                         | (1000  to  9,999)                    |                                   | calibration                                                     | data sheet, and two year                                  |       |  |
| Measured values are store                              | d with better precision.                  | (10,000+)                            |                                   | limited war                                                     | ranty.                                                    |       |  |
| Pango                                                  | F                                         |                                      | Accessories                       | 2                                                               |                                                           |       |  |
| Pressure Measurement                                   | -4.00 to +20.00 in. H                     | 20                                   | Accessories                       | 3                                                               |                                                           | _     |  |
|                                                        | -1000 to 5000 Pascals                     |                                      | Model                             |                                                                 |                                                           | I     |  |
| Velocity Measurement                                   | Valaait: Maaguramant                      |                                      |                                   | 12" Pitot probe (1/4" diameter)                                 |                                                           |       |  |
| (using Alnor-supplied 12)                              | inch Pitot probe)                         |                                      | 18" Pitot probe (1/4" diameter)   |                                                                 |                                                           | e     |  |
|                                                        | 179 to 17,910 fpm                         |                                      | 24" Pitot probe $(1/4"$ diameter) |                                                                 |                                                           | 4     |  |
|                                                        | 4.17 to 298.5 fps<br>2.84 to 203.5 mph    |                                      | 24 Phot probe (1/4 diameter)      |                                                                 |                                                           | C     |  |
|                                                        | 1.29 to 91.21 m/s                         |                                      | 36" Pitot probe (1/4" diameter)   |                                                                 |                                                           | e     |  |
|                                                        | 0.78 to 5.47 km/h                         |                                      | 60" Pitot probe (1/4" diameter)   |                                                                 |                                                           | e     |  |
| Volume Measurement                                     |                                           |                                      | Serial interfac                   | e cable                                                         |                                                           | (     |  |
| Velocity values may be m                               | ultiplied by area values up               | o to:                                | For download                      | ling stored data                                                | to a host PC                                              |       |  |
|                                                        | $78.8 \text{ ft}^2$                       |                                      | Rubber hose (                     | (8 ft.)                                                         |                                                           | 3     |  |
|                                                        | $2.0 \text{ m}^2$                         |                                      | Carrying case                     |                                                                 |                                                           | 4     |  |
| Operating Temperature                                  | 14°F to 122°F (-10°C                      | C to 50°C)                           |                                   | C Div                                                           |                                                           |       |  |
| Storage Temperature                                    | -40°F to 176°F (-40°                      | -40°F to 176°F (-40°C to 80°C)       |                                   | Model 8521 MicroPrinter<br>Thermal printer with battery charger |                                                           |       |  |
| Overpressure Limit                                     | 20 psi or 137 kPa or                      | 20 psi or 137 kPa or                 |                                   | of paper                                                        |                                                           |       |  |
| 553 in. H <sub>2</sub> O maximum                       |                                           | Thermal printer paper                |                                   |                                                                 | 4                                                         |       |  |
| Accuracy (Eastons Calibrat                             | ion conditions)                           |                                      | print                             | r - r - r                                                       |                                                           |       |  |
| Accuracy (Factory Calibrat<br>For pressure measurement | ion conditions)<br>t only, after zeroing. |                                      | i hermai print                    | er paper                                                        |                                                           |       |  |

 $\pm(1\% \text{ of indicated reading +resolution } +0.01)$ 

| Display     | .45 inch high, 4 digit, 7 segment LCD,<br>no backlight<br>.15 inch high, 2 1/2 digit memory<br>indicator                |
|-------------|----------------------------------------------------------------------------------------------------|
| Data Memory | One hundred memory locations are<br>available to store units of measure, and<br>pressure, velocity, or volume readings. |

Specifications are subject to change without notice.

Part No.

632-550-112

632-550-111

632-550-110

Part No. 634-634-000 634-634-001 634-634-002 634-634-003 634-634-005 634-493-404

372-000-000 534-493-235 634-493-010

538-493-010

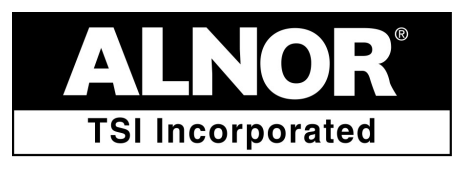

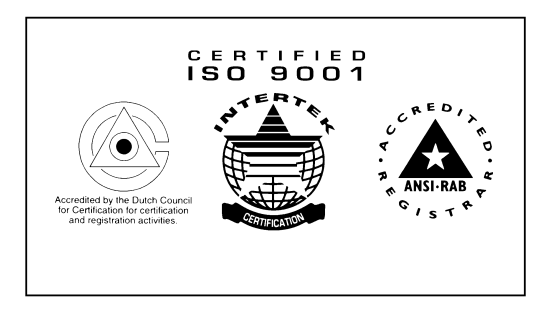

TSI Incorporated Alnor Products 500 Cardigan Road Shoreview, MN 55126 USA Toll-Free (800) 424-7427 Telephone (651) 490-2811 Fax (651) 490-3824 www.alnor.com customerservice@alnor.com

September 2002 Printed in USA Part No. 116-159-128 Rev. 13 © Copyright 1999–2002 TSI Incorporated